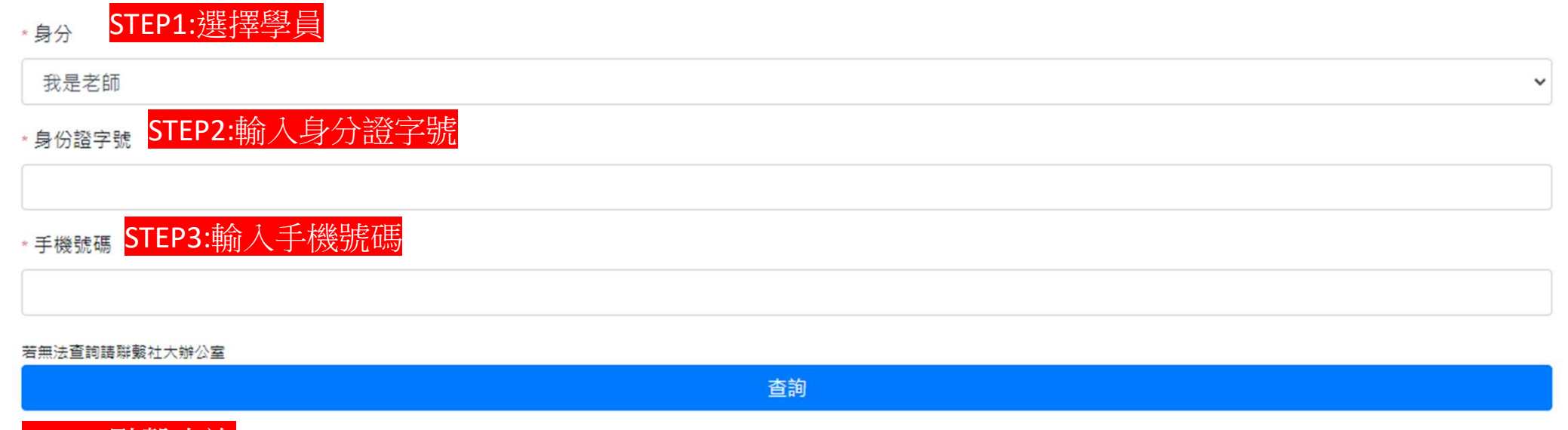

STEP4:點擊查詢

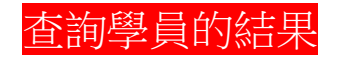

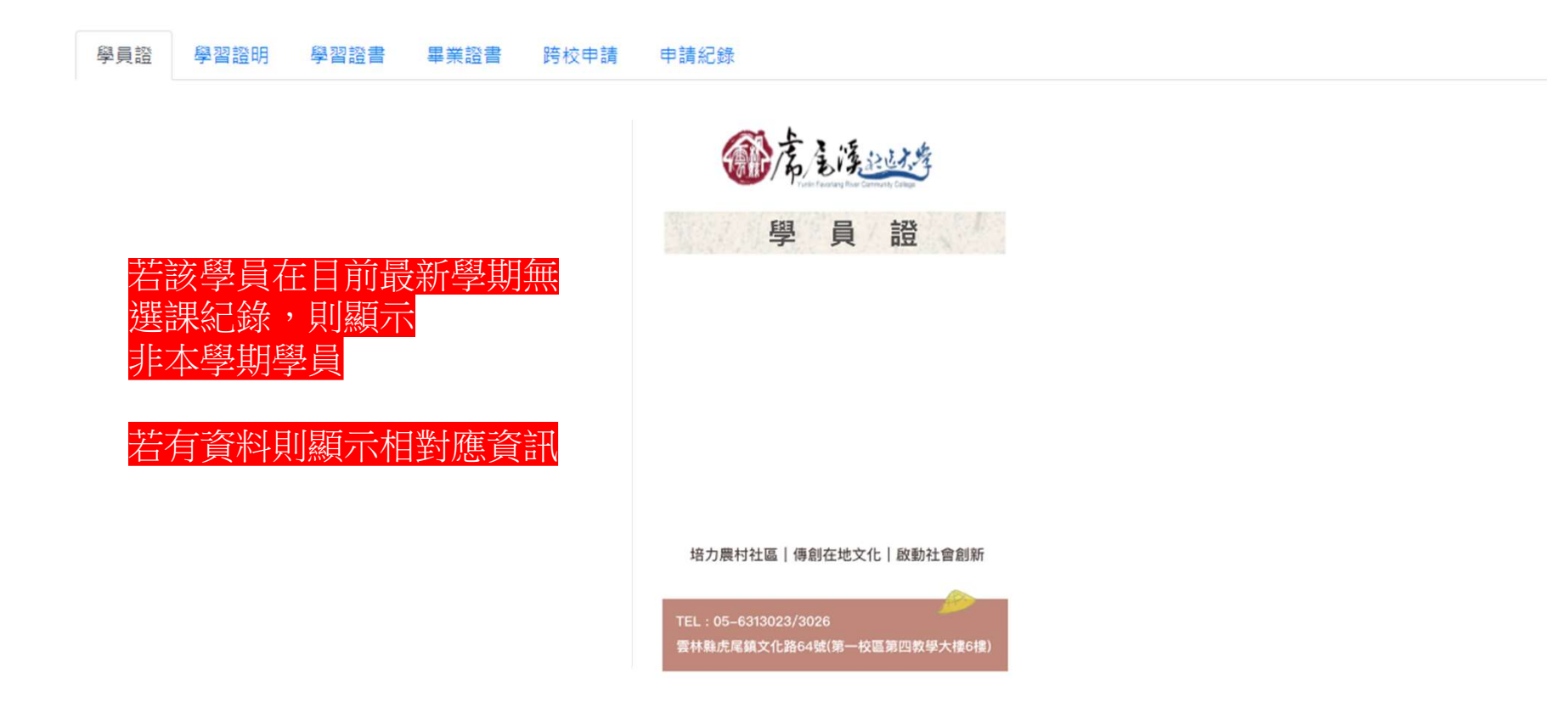

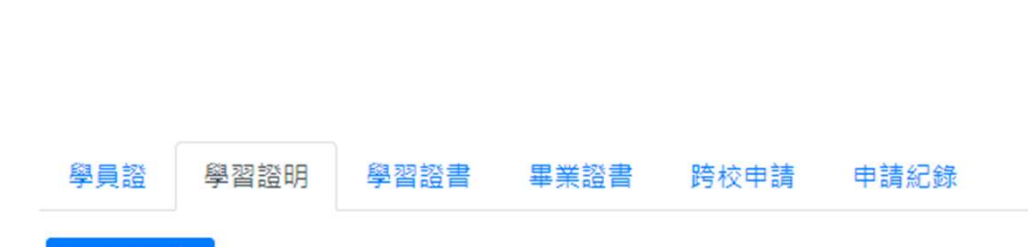

申請學習證明

查詢學員的結果

#### 不開放最新學期申請學習證明,若無勾選項目表示已申請過

| 序號 | 學期 | 課程名稱 | 教師名稱 | 學分數 | 上課時數 |
|----|----|------|------|-----|------|
|    |    |      |      |     |      |

該列表顯示最新學期往前推兩個學期的課程列表。 該列表不顯示目前學期課程 點選課程後再點擊【申請學習證明即可】 已經申請過的課程勾選框會消失

## 查詢學員的結果

## 學員證 學習證明 學習證書 畢業證書 跨校申請 申請紀錄

單一學群勾選課程達16學分即可申請證書

雲林溪流域學群,目前已累積0學分數 ~

工藝公益學群,目前已累積1學分數 、

#### 申請學群證書

| 序號 | 學期     | 課程名稱          | 教師名稱 | 學分數 | 上課時數 |
|----|--------|---------------|------|-----|------|
| 1  | 112年秋季 | 社區綠園道-巷弄學堂工作坊 | 王銘洲  | 1   | 18   |

地方知識學群,目前已累積0學分數 ~

該列表顯示有選擇學群之課程。 點選課程並且滿足16學分即可點擊申請學群證書 已經申請過的課程勾選框會消失

### 查詢學員的結果

# 學員證 學習證明 學習證書 畢業證書 跨校申請 申請紀錄 申請畢業證書

跨類別並達128學分,即可申請畢業證書

學術性,目前已累積0學分數 ~

生活藝能,目前已累積16學分數 🔺

| 序號 | 學期     | 課程名稱      | 教師名稱 | 學分數 | 上課時數 |
|----|--------|-----------|------|-----|------|
| 1  | 108年春季 | 書法文化研習初級班 | 林靜娟  | 2   |      |
| 2  | 107年秋季 | 陶笛輕鬆學     | 廖美蕙  | 2   | 36   |
| 3  | 107年春季 | 陶笛輕鬆學     | 廖美蕙  | 2   | 36   |
| 4  | 106年秋季 | 陶笛輕鬆學     | 廖美蕙  | 2   | 36   |
|    |        |           |      |     |      |

該列表顯示有選擇課程類別的課程。 點選課程並且滿足128學分並且橫跨兩個類別即可 點擊申請畢業證書 已經申請過的課程勾選框會消失 申請跨校申請

查詢學員的結果<sup>略社大申請跨校證明使用</sup>

|              | 序號           | 學期      | 課程名稱                              | 教師名稱 | 學分數 | 上課時數 |
|--------------|--------------|---------|-----------------------------------|------|-----|------|
|              | 1            | 112年秋季  | 社區綠園道-巷弄學堂工作坊                     | 王銘洲  | 1   | 18   |
| 該列表顯         | 「<br>示有選擇    | 課程類別的課程 |                                   | 廖美蕙  | 1   | 18   |
| 點選課程<br>已經申請 | 亚且兩足<br>過的課程 | 4學分即可點擊 | <b>申請跨校申請</b><br><sup>陶笛輕鬆學</sup> | 廖美蕙  | 2   | 36   |
| 跨校申請         | 提供給需         | 要到別校申請證 | 的使用 <sub>首-巷弄學堂工作坊</sub>          | 王銘洲  | 1   | 18   |
|              | 5            | 112年春季  | 陶笛烏克共學趣                           | 廖美蕙  | 1   | 18   |
|              | 6            | 111年秋季  | 陶笛輕鬆學                             | 廖美蕙  | 2   | 36   |
|              | 7            | 111年秋季  | 陶笛烏克共學趣                           | 廖美蕙  | 1   | 18   |
|              | 8            | 111年春季  | 陶笛輕鬆學                             | 廖美蕙  | 2   | 36   |
|              | 9            | 111年春季  | 陶笛烏克共學趣                           | 廖美蕙  | 1   | 18   |
|              | 10           | 110年秋季  | 陶笛輕鬆學                             | 廖美蕙  | 1   | 18   |
|              | 11           | 110年秋季  | 陶笛烏克共學趣                           | 廖美蕙  | 1   | 18   |
|              |              |         |                                   |      |     |      |

| 學員證 學習證明 學習證書 畢業證書 跨校申請 申請紀錄 |          |          |                |                                                                                                |  |  |
|------------------------------|----------|----------|----------------|------------------------------------------------------------------------------------------------|--|--|
| 查詢學員的結果                      |          |          |                |                                                                                                |  |  |
| 序<br>號                       | 申請日<br>期 | 申請類<br>別 | 申請狀態           | 申請課程                                                                                           |  |  |
| 1                            | 跨校申<br>請 | 提出申<br>請 | 2024-02-<br>02 | 111年秋季-AC20陶笛烏克共學趣-1學分                                                                         |  |  |
| 2                            | 學群證<br>書 | 提出申<br>請 | 2024-01-<br>26 | 112年秋季-A17社區綠園道-巷弄學堂工作坊-1學分,112年秋季-AC20陶笛烏克共學趣-1學分,112年春季-A08陶笛輕鬆學-2學分                         |  |  |
| 3                            | 跨校申<br>請 | 提出申<br>請 | 2024-01-<br>26 | 112年春季-A08陶笛輕鬆學-2學分,112年春季-A17社區綠園道-巷弄學堂工作坊-1學分,112年春季-AC20陶笛烏克共學趣-1學分,111<br>年秋季-A08陶笛輕鬆學-2學分 |  |  |
| 4                            | 跨校申<br>請 | 提出申<br>請 | 2024-01-<br>13 | 112年秋季-A17社區綠園道-巷弄學堂工作坊-1學分,112年秋季-AC20陶笛烏克共學趣-1學分                                             |  |  |
| 5                            | 學習證<br>明 | 已結案      | 2023-12-<br>27 | 112年秋季-A17社區綠園道-巷弄學堂工作坊-1學分                                                                    |  |  |
| 6                            | 學習證<br>明 | 提出申<br>請 | 2023-09-<br>15 | 112年春季-A08陶笛輕鬆學-2學分,112年春季-A17社區綠園道-巷弄學堂工作坊-1學分                                                |  |  |

該列表顯示有提出申請之課程以及進度